## Черный список АТС

Чтобы запретить звонки с определенного номера на многоканальные номера Корпоративной АТС, добавьте данный номер в черный список. Количество номеров в черном списке не ограничено.

Чтобы добавить номера в черный список, выполните следующие действия:

Шаг 1. Выберите в меню пункт «Настроить АТС».

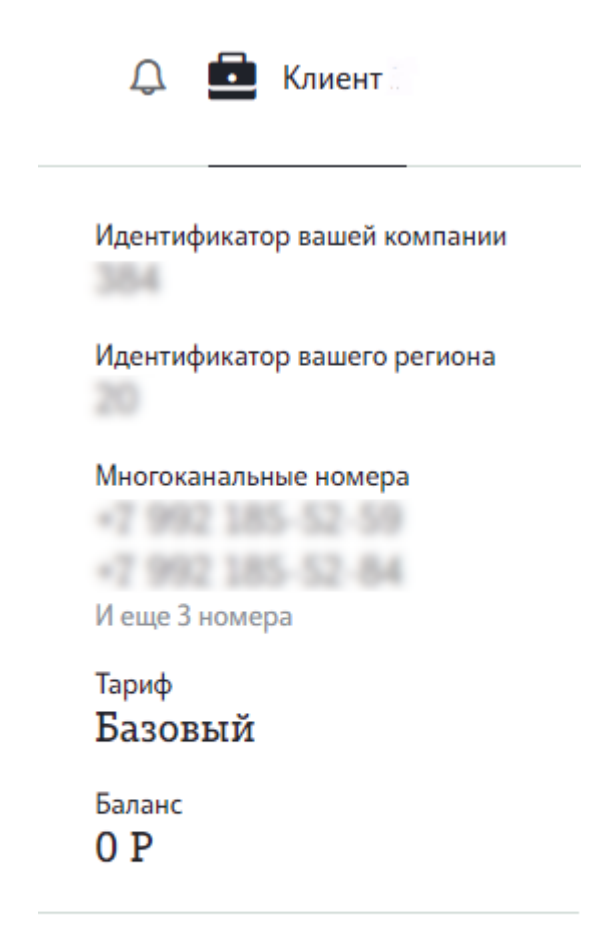

Обновить информацию

Выйти

Шаг 2. На странице «Настройки профиля» нажмите на блок «Черный список ATC».

## Часовой пояс и рабочее время

Часовой пояс (MSK+02:00) Уфа, Пермь, Тюмень Время работы

Пн - Пт с 09:00 до Не выбраны 18:00

Праздничные дни

## Чёрный список АТС

Нет номеров

Шаг 3. В открывшемся окне выполните необходимые настройки.

Для добавления номера в черный список введите номер абонента в поле «Номер телефона» и нажмите кнопку «Добавить». Номер будет добавлен в поле «Номера в черном списке». Формат ввода номеров: +7xxxxxxxx

Для удаления номера из черного списка, наведите курсор на номер, который хотите удалить, и нажмите иконку 🔟

Для загрузки файла со списком номеров для черного списка нажмите на кнопку «Выберите файл» или перетащите файл с помощью мыши. Для загрузки разрешены файлы формата xls, xlsx. Обратите внимание : имя файла не должно содержать кириллицу, пробелы, спецсимволы. В противном случае на экран будет выведена ошибка.

Шаг 4. После того, как все необходимые номера добавлены в черный список, нажмите «Сохранить настройки».

| Номер телефона                                                | Добавить |
|---------------------------------------------------------------|----------|
| -7 1024 4030-30-30                                            |          |
| -7 4422 0427 040 042                                          |          |
| 1 300 12-46-47                                                |          |
| -7 1952 105-12-44                                             |          |
|                                                               |          |
| Выберите файл или перетащите его сюда<br>. xlsx файл до 25м6. |          |
|                                                               |          |